## E-posta faktura och fakturasammanställning

- Klicka på Fakturor i t.ex. patientregister eller tidboken.
- Markera de fakturor som du vill e-posta.
  - Alternativ 1. För att markera alla fakturor. Markera den översta fakturan, håll ned Shift, och sedan piltangent ned tills alla som skall skrivas ut är markerade.
  - Alternativ 2. För att markera enskilda fakturor. Markera den första fakturan, håll ned Ctrl och markera övriga fakturor.

| NY 🎯         | <i>12</i> 🖹 🕹  | 1 🕅 🗮 🕹         | 🎫 🖌 🚔 [       | 2 LESOR | P 🦉 😐       | M ⁄ 🖃       | (° 😐   | 📰 🖪 🧱        | 🔍 • 🥵 • 🚟 |  |
|--------------|----------------|-----------------|---------------|---------|-------------|-------------|--------|--------------|-----------|--|
| Fakturor     |                |                 |               |         |             | Betalningar |        |              |           |  |
| Fakturanr    | Тур            | Fakturadatum    | Förfallodatum | Belopp  | Betalstatus | Datum       | Belopp | Betalsätt    | Notering  |  |
| 223          | Kontantfaktura | 2018-05-13      | 2018-05-13    | 468     | Betald      | 2018-05-13  | 200    | Kassa (1910) |           |  |
| 222          | Kontantfaktura | 2018-05-13      | 2018-05-13    | 200     | Betald      | 2018-05-13  | 200    | Kassa (1910) |           |  |
| 221          | Kontantfaktura | 2018-05-13      | 2018-05-13    | 200     | Betald      | 2018-05-13  | 200    | Kassa (1910) |           |  |
| 220          | Kontantfaktura | 2018-05-13      | 2018-05-13    | 200     | Betald      | 2018-05-13  | 468    | Kassa (1910) |           |  |
| 203          | Kontantfaktura | 2018-05-06      | 2018-05-13    | 200     | Betald      | 2018-05-06  | 400    | Kassa (1910) |           |  |
| •            |                |                 |               |         | ,           |             |        |              |           |  |
| Fakturarade  | er             |                 |               |         |             |             |        |              |           |  |
| Specifikatio | on S           | pecifikation2 P | ris Rabatt An | tal Mom | s% Moms S   | umma inkl   |        |              |           |  |

- Klicka på Skicka faktura via e-post 2000. Detta val kräver att patienten har samtyckt till kommunikation via SMS/e-post.
  Välj om du vill skicka en fakturasammanställning eller varje faktura separat som en bifogad fil.

| Skicka via e-post                                                                       |           | x |  |  |  |  |  |  |  |
|-----------------------------------------------------------------------------------------|-----------|---|--|--|--|--|--|--|--|
| Fakturorna skickas via e-post till ulrika@antwork.se?<br>Hur vill du skicka fakturorna? |           |   |  |  |  |  |  |  |  |
| <ul> <li>Varje faktura separat</li> <li>En fakturasammanställning</li> </ul>            |           |   |  |  |  |  |  |  |  |
|                                                                                         | Ok Avbryt | ] |  |  |  |  |  |  |  |

Du kan även göra samma utskrift på skrivaren 🖨